**Mines Branch** 

# iMaQs Login Forgot Username or Password

Steps on how to retrieve your username and/or password.

Available in alternate formats upon request.

### **Table of Contents**

| Steps On How To Retrieve Your Username and Password |   |
|-----------------------------------------------------|---|
| I don't remember creating a username and password   | 2 |
| I can't remember my username                        | 3 |
| I forgot my password                                | 4 |

#### Steps On How To Retrieve Your Username and Password

#### I don't remember creating a username and password

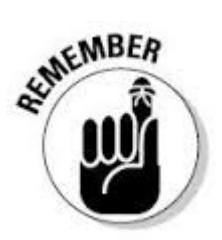

If you have had any previous dealings with the Mines Branch or have held any type of Mining or Quarry disposition, you may already have an iMaQs account. Please contact mines\_br@gov.mb.ca with your name and/or company name, address and disposition number. Please do not create another account.

Manitoba •

## *i*MaQs

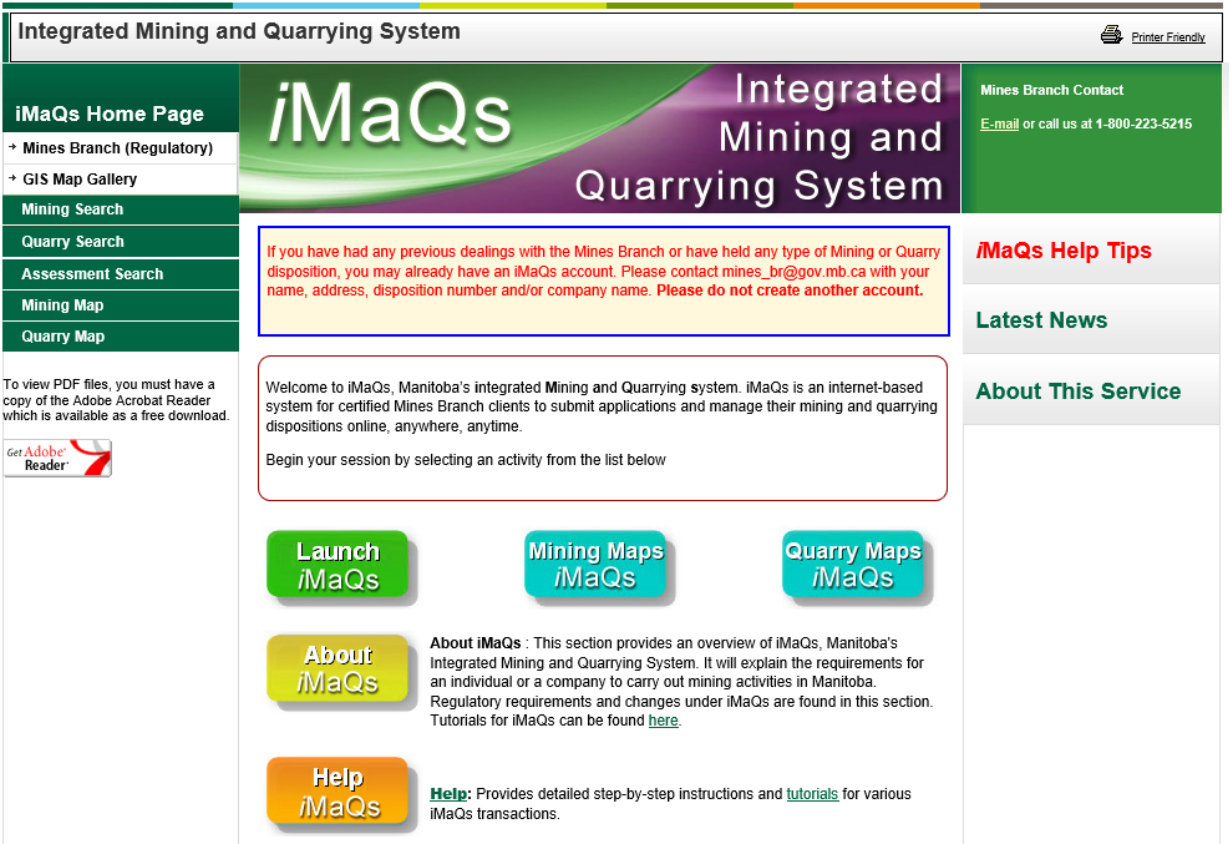

#### I can't remember my username

1. Click the "Forgot username?" link. The "Send Username" page will appear.

| Government of Manitoba Login                                                                                                    |  |  |
|----------------------------------------------------------------------------------------------------|--|--|
|                                                                                                    |  |  |
| Login to IMAQS using your Government of Manitoba account.                                                                                                    |  |  |
| Login Information                                                                                                    |  |  |
| Username:<br>Password:<br>Login                                                                                                    |  |  |
| <u>New Users?</u> If you do not have a Government of Manitoba Login account, please register here. Login Issues: <u>Forgot your password?</u> Forgot username? <u>Return to IMAQS without logging in.</u> |  |  |

2. Enter the email address you used when you first signed up in iMaQs

| Forgot your userna  | me?                                                                    |
|---------------------|------------------------------------------------------------------------|
| Enter your email be | elow and your username(s) will be emailed to you.                      |
| Send userr          | name                                                                   |
| E                   | mail:<br><b>byjjdym</b> @<br>©                                         |
|                     | Word Verification: Type the characters as shown above<br>Send username |
|                     | Return                                                                 |

If you don't remember the email address you used when you first signed up, please send an email to mines\_br@gov.mb with the subject line "Attn iMaQs Admin – Login Problems" with your name and/or company name and disposition number. Please do not create another account

3. Enter the Word Verification. Type the characters as shown. Note: If the word verification is hard for you to read, click on the "Refresh" button (red arrow) to generate a new word verification.

4. Click "Send Username" The username will be sent to your email.

If a message appears stating the username you entered does not exist, please send an email to mines\_br@gov.mb with the subject line "Attn iMaQs Admin – Login Problems" with your name and/or company name and disposition number. Please do not create another account.

#### I forgot my password

1. Click on the "Forgot your password?" link. The "Reset Your Password" page will appear.

| Government of Manitoba Login |                                                                 |  |  |
|------------------------------|-----------------------------------------------------------------|--|--|
|                              |                                                                 |  |  |
| Forgot your password?        |                                                                 |  |  |
| Enter your username and      | email address below, and a new password will be emailed to you. |  |  |
| Reset Your Pa                | ssword                                                          |  |  |
| Username:                    |                                                                 |  |  |
|                              | Forgot username?                                                |  |  |
| E-mail:                      | 0<br>0<br>0                                                     |  |  |
|                              | Word Verification: Type the characters as shown above.          |  |  |
|                              | Reset Password                                                  |  |  |
|                              | Return                                                          |  |  |

- 2. Enter your **username**.
- 3. Then enter the email address you used when you first signed up in iMaQs.
- 5. Enter the Word Verification. Type the characters as shown. Note: If the word verification is hard for you to read, click on the "Refresh" button (red arrow) to generate a new word verification.

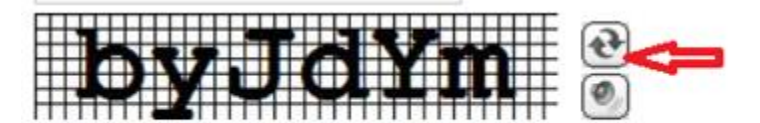

Word Verification: Type the characters as shown above.

6. Then click **"Reset Password"** A temporary password will be sent to your email.

If a message appears stating the username you entered does not exist, please send an email to mines\_br@gov.mb with the subject line "Attn iMaQs Admin – Login Problems" with your name and/or company name and disposition number. Please do not create another account.